## Wie kann ich einen Weiterbildungsabschnitt in meinem Logbuch einfügen?

## ACHTUNG

Sofern Sie Mitglied in der **Ärztekammer Westfalen-Lippe** sind, erfolgt die Erfassung des Weiterbildungsabschnitts und das Verknüpfen mit der/dem Weiterbildungsbefugten (WBB), anders als für die in der Weiterbildung befindlichen Ärztinnen und Ärzte (WBA) der anderen Ärztekammern, <u>bereits im Mitgliederportal.</u>

Bitte registrieren Sie sich am Serviceportal der ÄK Westfalen-Lippe mit den Informationen, die Sie mit dem Begrüßungsschreiben zur Verfügung gestellt bekommen haben (https://portal.aekwl.de, Freischaltung mit dem Einmalpasswort).

Nach Anmeldung am Serviceportal finden Sie Informationen zum eLogbuch unter Weiterbildung  $\rightarrow$  Weiterbildungsassistent  $\rightarrow$  Anwendungshilfen und FAQ's.

Eine Übernahme des Logbuchs aus einer Ärztekammer ist möglich, eine manuelle Anfrage per E-Mail ist nicht notwendig.

Sofern Sie Mitglied in der **Ärztekammer Bremen** sind, erfolgt die Erfassung des Weiterbildungsabschnitts und das Verknüpfen mit der/dem Weiterbildungsbefugten (WBB), anders als für die in der Weiterbildung befindlichen Ärztinnen und Ärzte (WBA) der anderen Ärztekammern, <u>bereits im Mitgliederportal.</u>

Bitte registrieren Sie sich am Serviceportal der ÄK Bremen mit den Informationen, die Sie mit dem Begrüßungsschreiben zur Verfügung gestellt bekommen haben (https://portal.aekhb.de/, Freischaltung mit dem Einmalpasswort).

Nach Anmeldung am Serviceportal finden Sie Informationen zum eLogbuch unter

Weiterbildung  $\rightarrow$  Weiterbildungsassistent  $\rightarrow$  Anwendungshilfen und FAQ's und auf der Webseite unter <u>https://10.224.243.3/aerzte/weiterbildung/elogbuch/3/93/index.html</u>.

Eine Übernahme des Logbuchs aus einer Ärztekammer ist möglich, eine manuelle Anfrage per E-Mail ist nicht notwendig.

## Für Mitglieder anderer Ärztekammern

Öffnen Sie Ihr Logbuch von Ihrer Startseite heraus – Erläuterungen erfolgen am Beispiel Allgemeinmedizin:

| <b>elogbuci</b>                          | GBUCH WEITERBILDUNG DOKUMENTIEREN. EINFACH. ONLINE. |                   |                   |                                          | 💄 Paula Muster-Lehmann 🕞                                       |  |  |
|------------------------------------------|-----------------------------------------------------|-------------------|-------------------|------------------------------------------|----------------------------------------------------------------|--|--|
| Mitteilungen                             | Meine Lagbücher                                     | 1 Meine Dokumente | O Meine Freigaben | Logbücher und Dokumente in<br>Papierkorb | n Kammermitpliedschaften                                       |  |  |
| Mitteilungen                             |                                                     |                   |                   |                                          |                                                                |  |  |
| Meine Logbücher                          |                                                     |                   |                   |                                          |                                                                |  |  |
| Facharzt/Fachärztin fi                   | ür Allgemeinmedizin                                 |                   |                   |                                          |                                                                |  |  |
| Weiterbildungsordnung der<br>Erstellt am | Arztekammer Nordrhein<br>31.07.2023                 |                   |                   |                                          | → Anzeigen → PDF → Freigeben - Papierkorb<br>→ Logbuch anlegen |  |  |
| Meine Dokumente                          |                                                     |                   |                   |                                          |                                                                |  |  |
| Meine Freigaben                          |                                                     |                   |                   |                                          |                                                                |  |  |
| Freigegeben am Freigegeben an            |                                                     | Beschreibung      |                   |                                          |                                                                |  |  |
| weine meigeben vorhänden.                |                                                     |                   |                   |                                          |                                                                |  |  |
| Papierkorb                               |                                                     |                   |                   |                                          |                                                                |  |  |

Gehen Sie in dem Bereich **Weiterbildungsabschnitte** auf **Abschnitt mit Arbeitsverhältnis** hinzufügen (die Einträge bzgl. **Berufsbegleitenden Abschnitt** bzw. **Kursabschnitt** erfolgen analog):

| <b>elogbuch</b>             | WEITERBILDUNG DOKUMENTIEREN. EINFACH. ONLINE.                                                                                                    | 💄 Paula Muster-Lehmann [-                                                                                                    |
|-----------------------------|----------------------------------------------------------------------------------------------------|----------------------------------------------------------------------------------------------------|
| Weiterbildungsordnung       | Welterbildungsordnung der Årztekammer Nordrhein (WB0 2020) in der Fassung vom 01.07.2022                                                                                                    |                                                                                                    |
| Weiterbildungsbezeichnung   | Facharzt/Fachärztin für Allgemeinmedizin<br>Hausarzt/Hausärztin                                                                                                    |                                                                                                    |
| Gebiet<br>Gebietsdefinition | Allgemeinmedizin<br>Das Gebiet Allgemeinmedizin beinhaltet die medizinische Akut-, Langzeit- und Notfallversorgung von Patienten jeden Alters mi<br>Besundheitsstörungen sowie die Gesundheitsförderung, Prävention. Rehabilitation und die Versorgung in der Palilativsltuation<br>sozialer, soziakultureller und foklogischer Aspekte. Das Gebiet hat zudem auch die besondere Funktion, als erste ärztliche Anla<br>verfügbar zu sein sowie die sektorenübergreifende Versorgungskoordination und Integration mit anderen Arzgruppen und Faci<br>gewährleisten. Es umfasst die haus- und familienärztliche Funktion unter Berücksichtigung eines ganzheitlichen Fallverständ<br>nausgelesenen Patientenkolkeitu, inbesondere die Betreuung des Patienten im Kontext seiner Familie oder sozialen Gemein | t körperlichen und seellschen<br>unter Berücksichtigung somatischer, psycho<br>ufstelle bei allen Gesundheitsproblemen<br>hberufen im Gesundheitswesen zu<br>isses und der Multimorbidität im<br>schaft, auch im häuslichen Umfeld. |
| Weiterbildungszeit          | 60 Monate Allgemeinmedizin unter Befugnis an Weiterbildungsstätten, davon müssen 24 Monate in Allgemeinmedizin in der ambulanten hausärztlichen Versorgung abgeleistet werden müssen 12 Monate im Gebiet Innere Medizin in der stationären Akturtersorgung abgeleistet werden müssen 6 Monate im indestens einem anderen Gebiet der unmittelbaren Patientenversorgung abgeleistet werden könner zum Kompetenzerwent weittere 18 Monate Weiterbildung in Gebieten der unmittelbaren Patientenversorgung abgeleistet werden 80 Stunden Kurs-Weiterbildung in Psychosomatische Grundversorgung                                                                                                    | en                                                                                                    |
|                             | $\leftarrow \texttt{lbbruicht} \ \rightarrow \texttt{Logbuch freighten} \ \rightarrow \texttt{Schnellerfassung beginn}$                                                                                                    | hen $ ightarrow$ Weiterbildungsordnung ändern oder vergleiche                                                                                                    |
| Zusammenfassung un          | Verlauf                                                                                                    |                                                                                                    |
| Weiterbildungsabschn        | tte                                                                                                    |                                                                                                    |
| Gesamte abgeleistete Zeit   | 0 Monate Die tatsächliche anerkannte Welterbildungszeit wird durch die zuständige Äztekammer festgestelt.<br>+ Abschnitt mit Arbeitsverhältnis hinzufügen + Berufsbegjeiten                                                                                                    | den Abschnitt hinzufügen + Kursabschnitt hinzufüge                                                                                                    |

und tragen hier alle Angaben in der folgenden Reihenfolge ein:

Wählen Sie in dem als erstes sich öffnenden Fenster zunächst die Ärztekammer aus, in der die Weiterbildung für diesen Abschnitt erfolgt:

| Weiterbildungsabschnitte        |                                         |                                                                                                    |                                   |                                    |                            |   |
|---------------------------------|-----------------------------------------|----------------------------------------------------------------------------------------------------|-----------------------------------|------------------------------------|----------------------------|---|
| Gesamte abgeleistete Zeit       | O Monate Die tat                        | Die tatsächliche anerkannte Weiterbildungszeit wird durch die zuständige Ärztekammer festgestellt. |                                   |                                    |                            |   |
| Bitte wählen Sie die Kammer aus | s, in deren Bereich der Weiterbildungsa | bschnitt stattfindet:                                                                              |                                   |                                    |                            | × |
| Bezirksärztekammer Nordbaden    | Bezirksärztekammer Südbaden             | Bezirksärztekammer Nordwürttemberg                                                                 | Bezirksärztekammer Südwürttemberg | Bayerische Landesärztekammer       | Ärztekammer Berlin         | _ |
| Landesärztekammer Brandenburg   | Ärztekammer Bremen                      | Ärztekammer Hamburg                                                                                | Landesärztekammer Hessen          | Ärztekammer Mecklenburg-Vorpommern | Ärztekammer Niedersachsen  | _ |
| Ärztekammer Nordrhein           | Bezirksärztekammer Koblenz              | Bezirksärztekammer Pfalz                                                                           | Bezirksärztekammer Rheinhessen    | Bezirksärztekammer Trier           | Ärztekammer des Saarlandes | _ |
| Sächsische Landesärztekammer    | Ärztekammer Sachsen-Anhalt              | Ärztekammer Schleswig-Holstein                                                                     | Landesärztekammer Thüringen       | Ärztekammer Westfalen-Lippe        |                            |   |
|                                 |                                         |                                                                                                    |                                   |                                    |                            |   |

Sie werden anschließend in die folgende Ansicht weitergeleitet, aus der Sie in der ersten Zeile die ausgewählte Ärztekammer entnehmen können – in unserem Beispiel wurde die Ärztekammer Hamburg ausgewählt:

| Weiterbildungsabschnitte  |          |                                                                                                    |                                      |                               |  |  |
|---------------------------|----------|----------------------------------------------------------------------------------------------------|--------------------------------------|-------------------------------|--|--|
|                           | 0 Monate | Keine Weiterbildungsstätte                                                                         | Ärztekammer Hamburg                  | -                             |  |  |
|                           |          | + Arbeitszeit hinzufügen + Fehlzeit hinzufügen → Weiterbildungsbefugten und                        | stätte hinzufügen 🕂 Aushändigung     | Weiterbildungsplan hinzufügen |  |  |
| Gesamte abgeleistete Zeit | 0 Monate | Die tatsächliche anerkannte Weiterbildungszeit wird durch die zuständige Ärztekammer festgestellt. |                                      |                               |  |  |
|                           |          | + Abschnitt mit Arbeitsverhältnis hinzufügen + Ber                                                 | ufsbegleitenden Abschnitt hinzufügen | + Kursabschnitt hinzufügen    |  |  |

Gehen Sie nun auf **Arbeitszeit hinzufügen** und füllen dies in der folgenden Ansicht entsprechend aus und bestätigen das mit der "Haken-"Schaltfläche:

| Weiterbildungsabschnitte                              |                    |                                                                                                    |           |  |  |
|-------------------------------------------------------|--------------------|----------------------------------------------------------------------------------------------------|-----------|--|--|
| -                                                     | 0 Monate           | Keine Weiterbildungsstätte Ärztekammer Hamburg                                                            | -         |  |  |
| Das Arbeitsverhältnis ist vom<br>Optionaler Kommentar | 01.01.2020 bis zun | 31.12.2023 vereinbart. Die Arbeitszeit beträgt 40 h von 40 h. Kommentar:                                  | ✓ ×       |  |  |
| Gesamte abgeleistete Zeit                             | 0 Monate           | Die tatsächliche anerkannte Weiterbildungszeit wird durch die zuständige Ärztekammer festgestellt.        |           |  |  |
|                                                       |                    | + Abschnitt mit Arbeitsverhältnis hinzufügen + Berufsbegleitenden Abschnitt hinzufügen + Kursabschnitt hi | inzufügen |  |  |

FAQ

Unser Beispiel in der Ansicht nach Bestätigung der eingetragenen Zeit:

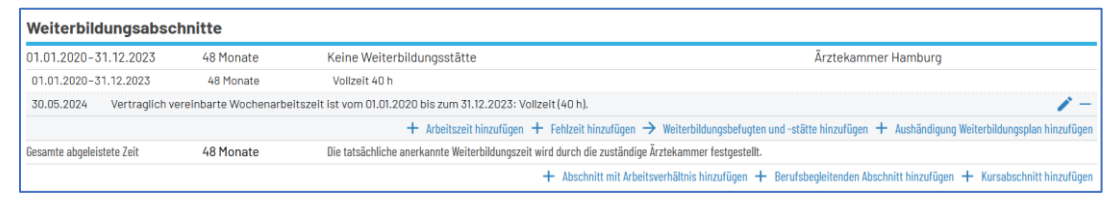

## WICHTIG

Damit die/der Weiterbildungsbefugte (WBB)

- Weiterbildungsinhalte
- Richtzahlen
- Gespräche

bewerten und bestätigen kann, müssen Sie die/den WBB zu Ihren Weiterbildungsabschnitten zuordnen.

Informationen dazu entnehmen Sie bitte dem FAQ Wie kann ich eine/einen WBB einfügen? [LINK]